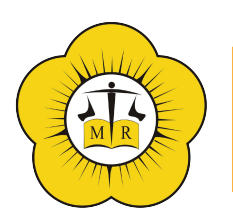

**COLEGIO DE ABOGADOS** Departamento Judicial **Moreno-Gral.Rodríguez** 

## CARTA DOCUMENTO DIGITAL ANDREANI. INSTRUCTIVO.

1°. Debe ingresar al siguiente link: <u>https://andreanionline.com/</u>, en el margen superior derecho hace click en **INGRESAR** y luego en **REGISTRATE.** 

2°. Debe completar los siguientes datos:

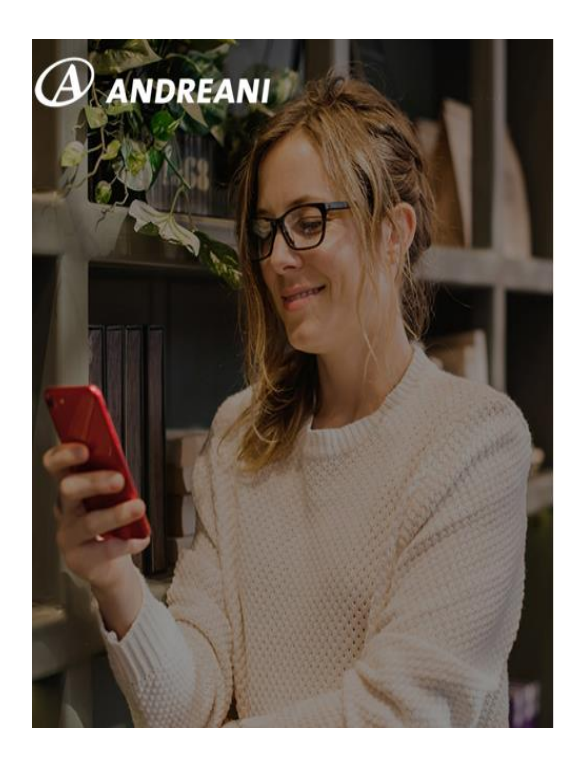

| Bienvenido | a Andreani ( | Online |
|------------|--------------|--------|
|------------|--------------|--------|

Enviá y Seguí tus Envíos en todo momento. ¡Es fácil!

| Contraseña Repetí la contraseña |
|---------------------------------|
| contrasena Repeti la contrasena |
|                                 |
|                                 |

< Volver atrás

3° Deberá ingresar un Código que le va a llegar a su E-mail:

# Para confirmar tu email ingresá el código que enviamos a:

¿No recibiste ningún email? Acordate de buscar en el correo no deseado o hace click Acá para que te lo reenviemos

| codigo |        |  |  |   | Siguiente |
|--------|--------|--|--|---|-----------|
| Codigo |        |  |  | _ |           |
|        | Coulgo |  |  |   |           |

Luego deberá completar su número de DNI (sin puntos ni comas) y en la siguiente pantalla su **NÚMERO DE CELULAR** éste va a ser utilizado para informarle el estado de su envío.

Luego haga click en **FINALIZAR**.

### 4°. REGISTRO DE LA FIRMA:

Manteniendo la sesión iniciada, deberá hacer click en el margen superior izquierdo donde está el ícono de las tres líneas.

Una vez allí debe seleccionar la opción CONFIGURACIÓN  $\rightarrow$  REGISTRO DE FIRMA.

| = 🕑 ANDREAN                | NI                               |
|----------------------------|----------------------------------|
| Envíos                     | ga masiva                        |
| Configuración              |                                  |
| Mis Direcciones Frecuentes | tionar                           |
| Comprobantes De Retiro     | tu envío.                        |
| Datos de Facturación       |                                  |
| Plantillas                 | viar?                            |
| Registro de Firma          |                                  |
| Preguntas Frecuentes       | :ilio *                          |
| 0                          | rés enviar?                      |
| Sucursales                 | <b>Q</b> Buscar mi código postal |
| Contacto                   |                                  |
|                            | sursal Andreani?                 |
|                            |                                  |

5°. Luego deberá completar los siguientes datos

| _ |     | DE A AU |
|---|-----|---------|
| = | AND | KEANI   |
|   |     |         |

#### Datos de Firmante

| Nombre                                 | Apellido                        |
|----------------------------------------|---------------------------------|
| DNI                                    | Cargo (en caso de corresponder) |
| Razon Social (en caso de corresponder) |                                 |
| Descargar Ficha                        |                                 |

Y deberá descargar la ficha de registro de firmas teniendo en cuenta lo siguiente:

- 1. Imprimí el archivo descargado "Registro de firma"
- 2. Completá los campos con lapicera negra, en letra imprenta y de forma clara
- 3. Asegúrate de firmar dentro del cuadrado "Firma autorizada" lo más centrado posible

4. Adjuntar Ficha de Registro de firma ORIGINAL una vez completados todos los campos

#### Importante:

Formatos permitidos: PNG o JPG / Medidas: Mínimos 200px de ancho y 75px de alto.

En esa misma pantalla observará que debe digitalizar el frente y dorso de su DNI.

Una vez que haya subido la documentación solicitada haga click en GUARDAR.

# Aproximadamente en 24/48 horas le llegará un aviso de aprobación en la

#### plataforma.

# CONFECCIÓN DE LA CARTA DOCUMENTO:

1°. En tipo **de servicio** debe <u>seleccionar la opción CARTA DOCUMENTO</u> (ACLARACIÓN: **NO SELECCIONAR** LA OPCIÓN CARTA DOCUMENTO PREPAGA), y en el campo **Datos de la sucursal** debe seleccionar la opción <u>BUENOS AIRES/MORENO</u>

| = 🕐 AND      | PREANI                           |       | . ♦ н |
|--------------|----------------------------------|-------|-------|
| Carga manual | Carga masiva                     |       |       |
| 1 Comenzá    | a gestionar                      | Mi en | ινίο  |
| Completá los | datos de tu envío.               |       |       |
| Tipo de serv | vicio *                          |       |       |
| Carta do     | ocumento 👻                       |       |       |
| Código post  | tal domicilio *                  |       |       |
| ¿A dónd      | le lo querés enviar?             |       |       |
|              | <b>Q</b> Buscar mi código postal |       |       |
| Sucursal de  | origen *                         |       |       |
| BUENO        | S AIRES / LANÚS 🔻                |       |       |
| Datos de la  | Sucursal                         |       |       |

2° Luego podrá escribir el texto de la carta Documento y seleccionar la firma que previamente fue registrada y aprobada por Andreani.

3° En esta pantalla deberá hacer click en el recuadro ENTREGA URGENTE y luego en SIGUIENTE.

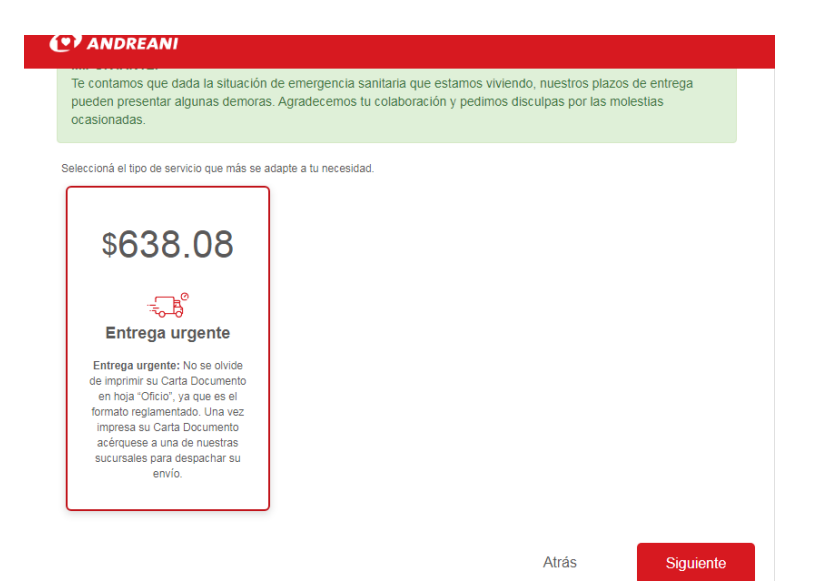

Por último deberá completar los datos del **DESTINATARIO** y luego del **REMITENTE.** 

4° Para finalizar deberá completar el CODIGO DEL CUPÓN DE DESCUENTO: S017-EGCC5

Con este código tendrá un 40% de descuento.

|                                                                                                    | 🔔 MARIANA PAOLA                                                                                                  |
|----------------------------------------------------------------------------------------------------|----------------------------------------------------------------------------------------------------|
| Carta Documento Nacional                                                                                                    |                                                                                                    |
| estinatario                                                                                                    |                                                                                                    |
| JOSE PEREZ<br>CARLOS TEJEDOR 203 Piso: Depto:<br>ARGENTINA / BUENOS AIRES / LANUS / 1824<br>NII 12365487 / abc@hotmail.com / Cel. 15326556                                                                |                                                                                                    |
| emitente                                                                                                    |                                                                                                    |
| MARIANA PAOLA                                                                                                    |                                                                                                    |
| MARIANA PAOLA                                                                                                    | -5191.4:                                                                                                    |
| MARIANA PAOLA<br>Piso: Depto:<br>DUENOS AIRES / BURZACO / 1852<br>DNI 2000 / Cel.<br>Cupon<br>Nombre del Cupón:<br>Cantidad de em los disponibles:<br>Vigencia del Cupón:<br>Vigencia del Cupón:          | -\$191.4<br>8uc. Dto 30% 2020<br>1997<br>20201/2/31 22:58:59                                                     |
| MARIANA PAOLA<br>Piso: Depto:<br>SUENOS AIRES / BURZACO / 1852<br>SNI DECEST / Incest@hotmail.com / Cel.<br>Cupon<br>Nomme del Cupón:<br>Centidad de envitos disponibles:<br>Vigencia del Cupón:<br>TOTAL | -\$191.4<br>8uc. Dto 30% 2020<br>1997<br>2020*12/31 25:59:59<br>\$446.66                                         |
| MARIANA PAOLA                                                                                                    | -5191.4<br>8uc. Dio 30% 2020<br>1997<br>20201*2191 22:59:59<br>\$446.66<br>Validar cupón                         |
| MARIANA PAOLA                                                                                                    | -5191.42<br>8uc. Dto 30% 2020<br>1997<br>2020*12/31 22:58:59<br>\$446.66<br>Validar cupón<br>mi responsabilidad. |
| MARIANA PAOLA                                                                                                    | -5191.42<br>8x: Dto 30% 2020<br>1997<br>2020*12/31 22:58:59<br>\$446.66<br>Validar cupón<br>mi responsabilidad.  |

Por último, deberá seleccionar la opción de pago.

| Cómo querés p             | agar?                    | Promos y beneficios | NDI Correo And                | Ireani    |
|---------------------------|--------------------------|---------------------|-------------------------------|-----------|
| agar con Mercado Pag      | D                        |                     |                               |           |
| S Ingresar co             | n mi cuenta de Mercado I | Pago                | Detalle de tu compra<br>carta | \$ 446,66 |
| agar como invitado        |                          |                     | documentourgente              |           |
| Tarjeta<br>Débito o créo  | lito                     |                     |                               |           |
| Efectivo<br>Pago Fácil, R | apipago y kioscos        |                     |                               |           |
| Transference              | ia por Red Link          |                     |                               |           |